1. Select Careers from www.northside.com.

|                   |             |                     |                     | Home            | About Us   Contact Us |
|-------------------|-------------|---------------------|---------------------|-----------------|-----------------------|
| Northside H       | OSPITAL     |                     |                     | search our site | GO                    |
| Atlanta • Cheroke | e • Forsyth |                     | Find a Doctor       | Community       | Careers               |
| MEDICAL SERVICES  | LOCATIONS   | PATIENT INFORMATION | VISITOR INFORMATION | CLASSES         | & EVENTS              |

2. In the next window search jobs by:

- Instant Job Search - enter key words, i.e. registered nurse. Window displays jobs reflecting key words you

have entered. Select the job you wish to view and continue to step 3.

or

- Custom Job Search - select Categories, Schedules and/or Locations. Click Search Jobs and continue to step 3.

| • Search Open Jobs                                           | Home - Careers      | h Jobs          |                 |
|--------------------------------------------------------------|---------------------|-----------------|-----------------|
| Edit Your Profile                                            | Instant Job Search: |                 |                 |
| <ul> <li>Benefits &amp; Programs</li> <li>Nursing</li> </ul> | registered nurse    |                 | Enter a job ID# |
| Nursing Internships     Allied Health                        | Custom Job Search:  |                 |                 |
| Orientation                                                  | All Categories      | ✓ All Schedules | Al Locations    |
| - FAQs                                                       |                     |                 | Search Jobs     |
|                                                              |                     |                 |                 |
| and the second                                               | 1 2 3 4 5 59 Next > |                 |                 |

3. Job details display in a separate window, click **Apply Now.** 

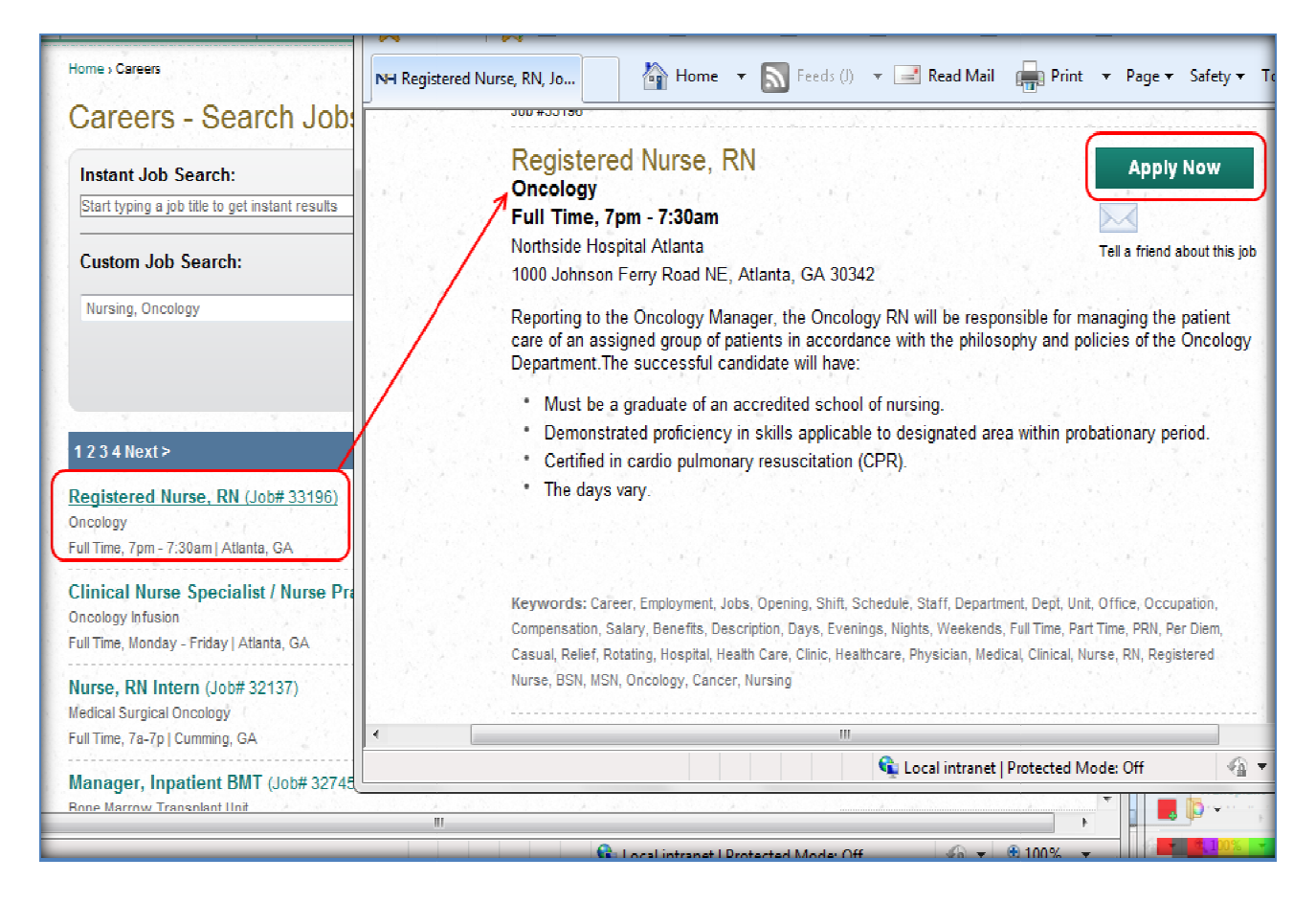

- Continue to step 4 if you are a <u>first time applicant</u> and <u>currently do not have an account</u>.
- Continue to Section II if you are not a first time applicant and already have an account.

**Note**: You must have <u>a valid email address</u> to setup an account. If your email address is invalid or incorrect the system will not send you follow-up communication.

4. Copy/paste your resume contents in the **Resume** window, click **Parse Resume**.

Short cut keys to copy/paste your resume:

#### Ctrl + C = Copy Ctrl + V = Paste

If you do not have an electronic resume then enter your resume in the **Resume** window.

| Submit Your Res<br>Job Title: Oncology RN (Full<br>(*) Denotes a Required Field                                                                                                    | ume<br>Time]                                                                                                    |                                                                                                    |  |
|----------------------------------------------------------------------------------------------------|----------------------------------------------------------------------------------------------------|----------------------------------------------------------------------------------------------------|--|
| Note: If there is not a <i>Jol</i><br>Select the open job you<br>Job Description or 'Apply                                                                                                    | Title displayed here, click on this link Search Open Job.<br>are applying for and click 'Apply for This Job' from<br>'On Line' from Job Details to submit your application.                                                                                                    |                                                                                                    |  |
| The recruiter will not rev                                                                                                    | iew your application unless a specific job is selected.                                                                                                    |                                                                                                    |  |
| * Resume<br>Please copy and paste the<br>text of your resume, here. It<br>you do not have an<br>electronic resume, lease<br>type your qualifications and<br>skills here. This will allow<br>us to search your resume<br>for key skills. You will also<br>have the opportunity to<br>upload a formatted resume<br>on the next page. Please<br>continue with the questions<br>below. | Person Test<br>180 Test Road<br>Villa Rica, GA 30180<br>Information Technology professional with 18 overall years exper-<br>role. Focused on end-user oriented system design and quality o<br>oriented facilitation in product development and building strong,<br>and vendors. Honest approachable work style. Frequently train<br>"Difficulties mastered are opportunities won."<br>-Winston Churchill<br>Key Accomplishments: Technical lead for virtualization of Time<br>Health. Technical team member on Lawson ERP version 9.0.1<br>Coordinated technical resources for 2011 On-line Benefits state | 404.444.4444<br>person.test@yahoo.com<br>ience and 4 years in a Business Systems Analyst<br>delivery on first pass. Known for collaborative, team-<br>permanent relationships with colleges, customers,<br>and mentor colleges.<br>& Attendance system (16 servers) with Legacy<br>system foundation upgrade at Legacy Health.<br>ment saving \$10,000 in postal fees at Legacy Health. |  |
| Parse Resume<br>Attachments<br>Prefix<br>* First Name                                                                                                    | Person                                                                                                    |                                                                                                    |  |

5. Answer all questions following the **Resume** window. Avoid using punctuations (i.e. -, /, :, etc.) and enter *na* for questions that are not applicable.

Note: All fields with a red asterisk (\*) are required. You must complete all required fields.

| *Resume        | *First Name | *Last name        | *Home Phone      |
|----------------|-------------|-------------------|------------------|
| *E-Mail        | *Password   | *Confirm Password | *Secret Question |
| *Secret Answer |             |                   |                  |

**Required fields are missing:** If any required fields are not answered the system will displayed the missing information at the top of the page under (\*) **Denotes a Required Field**. You must complete the missing field before you can proceed.

| Submit Your Resume<br>Job Title: ICU RN Full Time<br>(*) Denotes a Required Field.                                                                                                    |                                                                |
|----------------------------------------------------------------------------------------------------|----------------------------------------------------------------|
| The record could not be saved because the following fields are require<br>Resume<br>Please copy and paste the text of your resume here. If you do not have an electr<br>please type your qualifications and skills here. This will allow us to search your res<br>skills. You will also have the opportunity to upload a formatted resume on the new<br>continue with the questions below. | e <b>d:</b><br>onic resume,<br>:ume for key<br>«t page. Please |
| First Name<br>Last Name<br>Home Phone<br>E-mail:                                                                                                    |                                                                |

- 6. Select **Next** to proceed to the next page.
- 7. If you have an electronic resume to upload click **Browse** to locate the resume file from your computer then click **Upload** to upload your resume.

Note: Only upload recommended file type (i.e. .doc, .docx, .pdf, .txt, .rtf, .rtx).

If you do not have an electronic resume to upload click **Skip** and proceed to the next page.

| Upload Resume                                                                                                    |
|----------------------------------------------------------------------------------------------------|
| Please upload a formatted copy of your resume below.                                                                                                    |
| Upload File Browse                                                                                                    |
| Upload Skip                                                                                                    |
| Recommended file types include:                                                                                                    |
| <ul> <li>Microsoft Word Document (.doc, .docx)</li> </ul>                                                                                                    |
| Adobe Portable Document Format (.pdf)                                                                                                    |
| <ul> <li>Text Document (.txt, .rtf, .rtx)</li> </ul>                                                                                                    |
|                                                                                                    |
| For a complete list of all supported file types, click here                                                                                                    |
| To upload multiple files, follow these steps:                                                                                                    |
| <ol> <li>After browsing to your resume, click Upload.</li> <li>Click your browser's Back button to return to this page.</li> <li>Upload an additional file.</li> <li>Repeat steps 1 to 3 to upload additional files.</li> </ol> |

 Answer all questions in the following pages. Avoid using punctuations ( i.e. -, /, :, etc.) and enter *na* for questions that are not applicable.

Besure to answer all questions in these sections:

| Personal Employment Information                     |
|-----------------------------------------------------|
| Employment Desired                                  |
| Education & Training                                |
| Nursing Applicants (applicable to nurses only)      |
| Nursing Internship Applicants (applicable to nurses |
| only)                                               |
| Registration, Certification & Licensure             |
| Specialized Clerical Training                       |
| Employment History                                  |
| Professional References                             |
| Applicant's Statement                               |

- 9. Enter your full legal name and the date you completed the application.
- 10. Click Next.

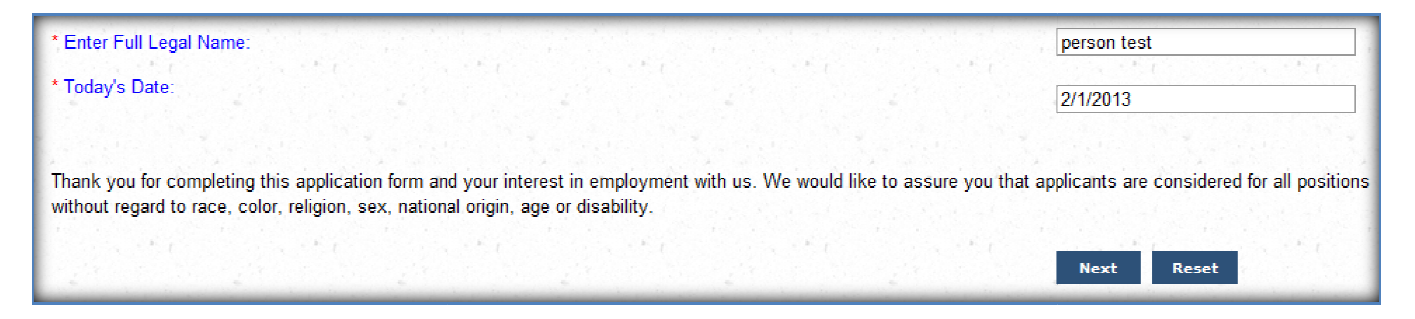

11. Answer How did you hear about this position and click Next.

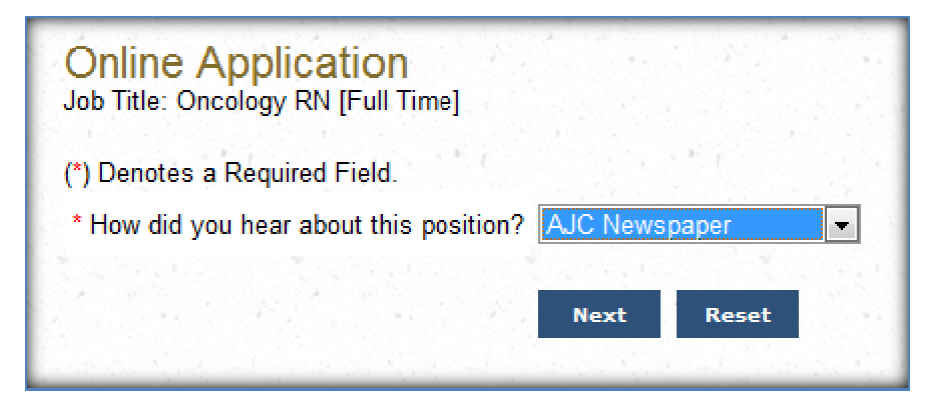

12. EEO questions are optional. Answer the questions if desired then click Next.

| We provide equal opportun                                                                                        | ity to all qualified applicants and employees by prohibiting discrimination in em                                                                                                    |
|----------------------------------------------------------------------------------------------------|----------------------------------------------------------------------------------------------------|
| origin and age.                                                                                                  |                                                                                                    |
| We request that you comp<br>record keeping requiremen<br>This form is not used in re                             | lete this data information form solely to assist us in complying with Federal and<br>ts. You have the right to refuse to provide this information. This form is not a c<br>ndering any employment decisions. |
| PLEASE NOTE: This surv<br>separate from all other rece                                                           | ey is NOT a part of your official application for employment. The information yo<br>ords.                                                                                                    |
|                                                                                                    |                                                                                                    |
| and the second second second second second second second second second second second second second second second |                                                                                                    |
| Gender                                                                                                    | Female                                                                                                    |
| Diversity                                                                                                    | American Indian/Alaskan Native (not Hispanic or Latino)                                                                                                    |
| Are you a Veteran?                                                                                               | No 🔽                                                                                                    |
| In which branch of the<br>U.S. military did you<br>serve?                                                        | <none></none>                                                                                                    |
| In which military era did<br>you serve?                                                                          | <none></none>                                                                                                    |
| Are you a disabled<br>veteran?                                                                                   | No                                                                                                    |
| Are you an other<br>protected veteran?                                                                           | No                                                                                                    |
|                                                                                                    | Next Reset                                                                                                    |

Thank you, Person, for your interest. Your resume has been received and will be reviewed. Should we determine a match between your background and our staffing requirements, we will contact you.

# Section II

Your account information is saved in the Northside system.

If you already have an account log in following the steps below.

# Logging In

1. Select Click here to log in if you have already created a profile.

| NORTHSIDE H<br>Atlanta • Cheroke                                                                                        | <b>IOSPITAL</b><br>e • Forsyth                            |             |
|----------------------------------------------------------------------------------------------------|-----------------------------------------------------------|-------------|
| BROWSE OPEN JOBS                                                                                                    | SEARCH OPEN JOBS                                          | EDIT YOUR P |
| Submit Your Resum<br>Job Title: Senior Compensation<br>Click here to log in if you hav<br>(*) Denotes a Required Field. | 1C<br>Analyst [Full Time]<br>e already created a profile. |             |

- 2. Enter email address and password.
- 3. Click Log In.

| Log In                                    |                                                      |                       |                       | No.           |
|-------------------------------------------|------------------------------------------------------|-----------------------|-----------------------|---------------|
| Enter your e-mail a<br>Click here to crea | address and password to log in to the a new account. | Careers site if you h | ave previously create | ed a profile. |
| E-mail Address                            | person.test@yahoo.com                                |                       |                       |               |
| Password                                  |                                                      |                       |                       |               |
|                                           |                                                      |                       |                       |               |
| Can't remember ye                         | our password? Click here.                            |                       |                       |               |

- If you forget your log in proceed to Section III.

- If you have logged in then proceed to step Section IV.

# Section III

### Forget Your Login?

If you should forget your password you have the option to:

- Email your password to yourself
- Answer your secret question
- To have your password email to you enter your email address in the top <u>E-mail Address field</u> then click <u>E-mail My Password</u>. A message is displayed showing that you have requested to have your password emailed to you (or)

| _og In                                                                        |                            |                                       |                     |                        |                          |                           |
|-------------------------------------------------------------------------------|----------------------------|---------------------------------------|---------------------|------------------------|--------------------------|---------------------------|
| o have your password e-mailed to yo                                           | u, enter your e-mail addre | ess and click E-m                     | ail My Password. If | f you prefer you may i | enter your e-mail addres | s, fill in the secret que |
| Ind answer and click Log in to log into<br>Click here to create a new account | t.                         |                                       |                     |                        |                          |                           |
| E-mail Address                                                                |                            |                                       |                     |                        |                          |                           |
| E-mail My Passw                                                               | rord                       | · · · · · · · · · · · · · · · · · · · | 1                   |                        |                          |                           |
| OR                                                                            |                            |                                       |                     |                        |                          |                           |
| E-mail Address                                                                |                            | 1                                     |                     |                        |                          |                           |
| Secret Question What street did ye                                            | ou grow up on? 💌           | and the second                        |                     |                        |                          |                           |
| Secret Answer                                                                 |                            | 4                                     |                     |                        |                          |                           |
| Log In                                                                        |                            |                                       |                     |                        |                          |                           |
| ······································                                        |                            |                                       |                     |                        |                          |                           |
| To login using your password, Click I                                         | here.                      |                                       |                     |                        |                          |                           |

The email sent to you should come from <u>recruiting-nonattended@northside.com</u> with subject showing "Your Account Details". Your password is included in the email.

- 2. You can also login using the secret question and secret answer (be sure to use the same question and answer from when you setup the account):
  - E-mail Address
  - Secret Question
  - Secret Answer

Click Log In.

| E-mail Address  | person.test@yahoo.com    |
|-----------------|--------------------------|
| Secret Question | What is your pet's name? |
| Secret Answer   | •••                      |
|                 | Log In                   |
|                 |                          |

Once you are logged in proceed to section IV.

### Section IV

Your account information is displayed once you are logged in.

- 1. Review all pages of the application and update your account as necessary.
- 2. Be sure that your full name and date are entered under **Applicant's Statement**.
- 3. Click Next.

| APPLICANT'S STATEMENT:                                                                                                    |                                                                                                    |
|----------------------------------------------------------------------------------------------------|----------------------------------------------------------------------------------------------------|
| I understand that if I am hired, there will be a probationary period of ninety (90) calendar days<br>probationary period, the Hospital has the right to terminate my employment at any time witho<br>time.                                                                                                    | from the date that I start work. I understand that even if I complete the<br>ut notice or cause. I will also have the right to quit my employment at any                                                                               |
| The information given by me in this application is true and complete. I agree that if the Hospit<br>be denied employment. If this is discovered after I am hired, it will be grounds for dismissal. N<br>listed on this application. I hereby release the Hospital and any individuals or companies it m<br>result from such investigation and release of information. | al determines that any information is false, misleading or incomplete, I will<br>lorthside Hospital has my permission to investigate each of my references<br>ay contact in investigating these matters from any legal action that may |
| The Immigration Reform and Control Act of 1986 requires employers make certain that all new<br>am hired, my employment may be terminated if I am not able to provide this information to th                                                                                                    | v employees have legal permission to work and have proper identification. If<br>e Hospital.                                                                                                    |
| If I do not sign this agreement, my application is considered withdrawn.                                                                                                    |                                                                                                    |
| I also understand that applications submitted electronically, via email or similar media, are no<br>shall constitute an electronic signature.                                                                                                    | t valid unless I enter my name in the signature field below and such action                                                                                                    |
| I also understand that if I am offered employment, I will be required to submit to a medical eva<br>procedure and is required for all new employees.                                                                                                    | aluation, including drug screening. This is a normal part of the employment                                                                                                    |
| * Enter Full Legal Name:                                                                                                    | test person                                                                                                    |
| * Today's Date:                                                                                                    | 2/5/2013                                                                                                    |
| Thank you for completion this application form and your interact in employment with us. We use                                                                                                    | would like to accure you that applicants are considered for all positions                                                                                                    |
| without regard to race, color, religion, sex, national origin, age or disability.                                                                                                    | would live to assure you that applicants are considered for an positions                                                                                                    |

- 4. Answer how you heard about the position (\*Required question), then click Next.
- 5. Voluntary Self Identification questions are optional. Click Next if you wish to skip.

When finished you should see a thank you message for applying.

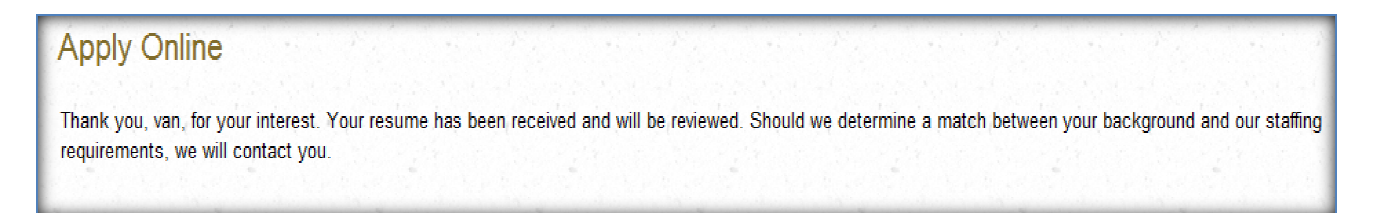